# Zanzibar Declaration How to publish in ZD matrix?

#### **Content :**

- Steps to publish
- Writing your publication
- Sendig your publication
- Reading publications
- Contact

#### Societas Cooperativa Europaea / Geneva

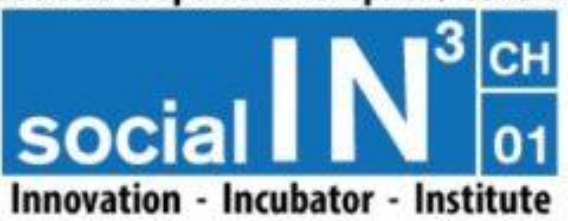

https://main.social-in3.coop/

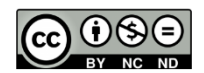

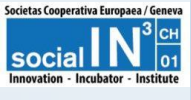

## **Steps to publish**

Choose your subject in the ZD matrix

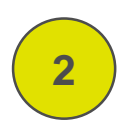

Write your publication according to the recommendations

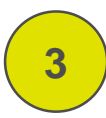

Send your publication to the reviewer

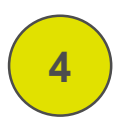

The reviewer will contact you for validation or additional request

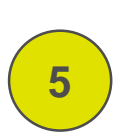

nzibar declaratior

Your publication accepted: it will appear in the folder corresponding to the matrix

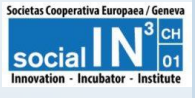

## **Get the ZD matrix**

#### **Show ZD matrix**

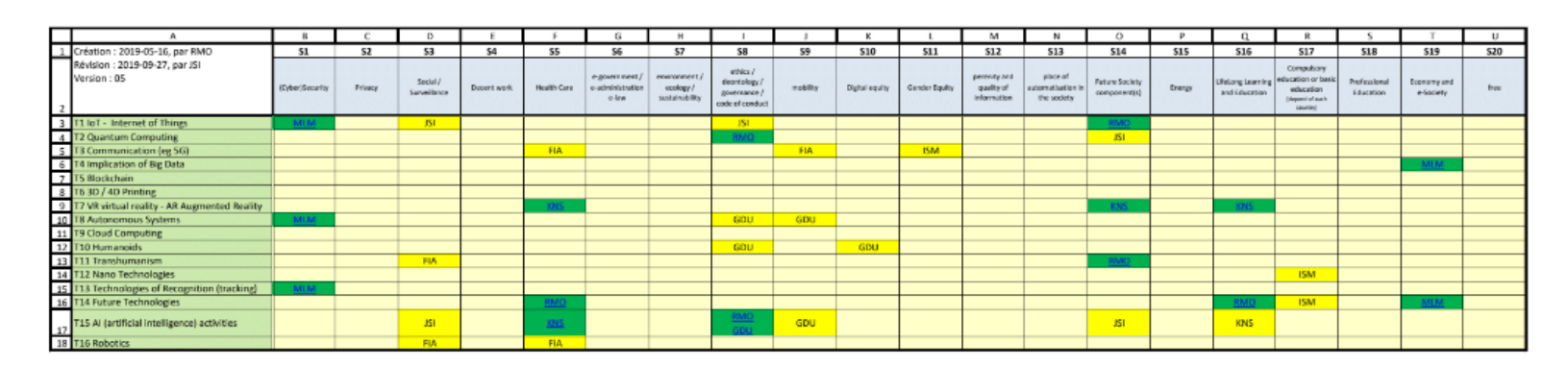

https://www.dropbox.com/s/soajpizqa7p0v1d/00\_IN3\_Zanzibar Declaration\_Matrice\_%282019-09-27%29\_v06.pdf?dl=0

#### **Choose your subject in the ZD matrix**

|                                              | (Cyber)Security | Privacy | Social /<br>Surveillance | Decent work | Health Care | e-government /<br>e-administratior<br>e-law |
|----------------------------------------------|-----------------|---------|--------------------------|-------------|-------------|---------------------------------------------|
| T1 IoT - Internet of Things                  | MLM             |         | JSI                      |             |             |                                             |
| T2 Quantum Computing                         |                 |         |                          |             |             |                                             |
| T3 Communication (eg 5G)                     |                 |         |                          |             | FIA         |                                             |
| T4 Implication of Big Data                   |                 |         |                          |             |             |                                             |
| T5 Blockchain                                |                 |         |                          |             |             |                                             |
| T6 3D / 4D Printing                          |                 |         |                          |             |             |                                             |
| T7 VR virtual reality - AR Augmented Reality |                 |         |                          |             | <u>KNS</u>  |                                             |
| T8 Autonomous Systems                        | MLM             |         |                          |             |             |                                             |
| T9 Cloud Computing                           |                 |         |                          |             |             |                                             |
| T10 Humanoids                                |                 |         |                          |             |             |                                             |
| T11 Transhumanism                            |                 |         | FIA                      |             |             |                                             |
| T12 Nano Technologies                        |                 |         |                          |             |             |                                             |

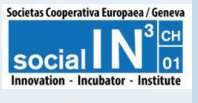

## Writing your publication

#### **Specification / abstract**

- Title / Matrix code (Tm-Sn);
- Author(s)' name(s) / institution
- Background;
- Small summary;
- Particular element / remarks.

#### Positive arguments

- Title / label for each argument;
- Summary ;
- Development;
- References if applicable.

#### Negative arguments

- Title / label for each argument;
- Summary ;
- Development;
- References if applicable;
- What can be done to improve or protect.

#### Your recommendations

- Title / wording for each recommendation;
- Development;
- Proposal (s);
- Possibly feedback from your own experience;
- References if applicable.

#### References / general sources;

Definitions of terms, lexicon, glossary, etc.

#### Appendices.

Zanzibar declaration
 Publication

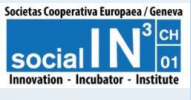

## Sending your publication

Send your publication to :

### zd-publication@social-in3.coop

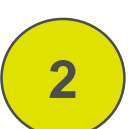

A reviewer will contact you for validation or to request additional information

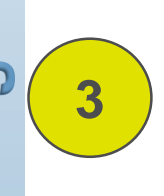

Izibar declaration

Once your publication has been validated, it will be added to the ZD matrix and will be available in the folder corresponding to the subject of your publication.

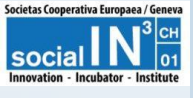

## **Reading publications**

### Go to the ZD cloud:

https://www.dropbox.com/sh/0q7jtemvo4w31wy/AAAgHpjR X\_JmcpmI7oBgblrna?dl=0

|                                           |                       | T category              | S category  |                        | Publication    |  |
|-------------------------------------------|-----------------------|-------------------------|-------------|------------------------|----------------|--|
|                                           |                       | Nom †                   |             | Nom †                  | MI M T01-S01 2 |  |
| Choose the T categor Choose the S categor | Choose the T category | T1_loT                  | <b>X</b>    | S01_(Cyber)Security    |                |  |
|                                           | T2_QuantumComputing   | $\square$               | S02_Privacy |                        |                |  |
|                                           |                       | T3_Communication        | $\neg$      | S03_SocialSurveillance | 5              |  |
|                                           |                       | T4 ImplicationOfRinData |             | S04 DecentWork         |                |  |

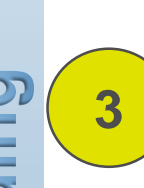

nzibar declaration

Click on the publication

You can download the publication if necessary (pdf)

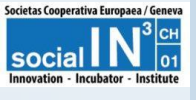

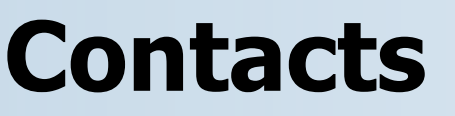

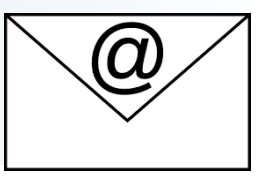

## **Social-In3** https://main.social-in3.coop/contacts/

### **Raymond Morel**

TC3 and IFIP GA Swiss Member raymond.morel@gmail.com

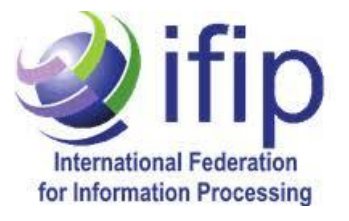

### **Prof. Dr. Johannes Magenheim**

TC3 member jsm@uni-paderborn.de

### Dr. Sievering Johann

johann.sievering@cmyle.com

(cc) BY-NC-ND page 7 sur 7 – v02

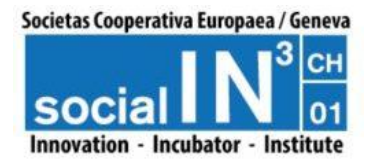

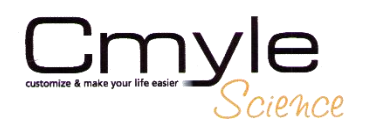